## Формирование СЭМД «Санаторно-курортная карта»

Для формирования СЭМД «Санаторно-курортная карта» следует нажать кнопку «Подписать и отправить» на форме санаторно-курортной карты или на форме предварительного просмотра ЭМД, открываемого по кнопке «Печать/ЭМД» – СЭМД «Санаторно-курортная карта».

| Карта                                                                              | Обратный талон                         |                                                         |       |                                |       |
|------------------------------------------------------------------------------------|----------------------------------------|---------------------------------------------------------|-------|--------------------------------|-------|
| Номер карты<br>770                                                                 | Дата *<br>25.12.2028 🗙 🖻               | Направлен из медицинской организаци<br>12 - Поликлиника | 1     |                                |       |
| Случай лечения *                                                                   |                                        |                                                         |       |                                |       |
|                                                                                    |                                        |                                                         |       |                                |       |
| Вид оплаты *                                                                       |                                        | -                                                       |       |                                |       |
| Вид оплаты *<br>4 - ДМС                                                            |                                        | 🗙 👻 Договор                                             |       |                                |       |
| Вид оплаты *<br>4 - ДМС<br>Законный (уполномоч                                     | енный) представитель                   | х 👻 Договор                                             |       |                                |       |
| Вид оплаты *<br>4 - ДМС<br>Законный (уполномоч<br>Документ удостоверян             | іенный) представитель<br>ощий личность | х 👻 Договор<br>Серия                                    | Номер | Дата выдачи                    | снилс |
| Вид оплаты *<br>4 - ДМС<br>Законный (уполномоч<br>Документ удостоверя<br>Кем выдан | іенный) представитель<br>ощий личность | х – Договор<br>Серия                                    | Номер | Дата выдачи<br>Тип родственной | СНИЛС |

Кнопка «Подписать и отправить» на форме санаторно-курортной карты

| Предварительный просмотр ЭМД                                                                                                    |                                                                 |                                                                                                    |  |  |  |  |  |
|----------------------------------------------------------------------------------------------------|-----------------------------------------------------------------|----------------------------------------------------------------------------------------------------|--|--|--|--|--|
| ≡ f991730f-488c-44d2-b85b-9b2cf90bee9e                                                                                                    | . 1/1                                                           | - 90% +   🗄 👌 👱 🖶 🗄                                                                                                    |  |  |  |  |  |
| Image: Address of the second second secon | Медицинская<br>организация                                      | Название: Государственное бюджетное учреждение здравоохранения Московской области Талдомская центральная районная больница Адрес: 141981, Московская обл., Контакты: Телефон: Факс (раб.): , Электронная почта: |  |  |  |  |  |
|                                                                                                    | Санаторно-курортная карта от 27 Июня 2023<br>Пациент ФИО:       |                                                                                                    |  |  |  |  |  |
|                                                                                                    | Идентификаторы<br>пациента                                      | нол: женский<br>Дата рождения (возраст): 06.12.1980 (43 лет)<br>Номер амбулаторной карты: МК02788<br>СНИПС:<br>СРИПС:<br>Полис ОМС:<br>сами: Молор:<br>(АЛЫГЕЙСКИЙ фИЛИАЛ АО "СТРАХОВАЯ КОМПАНИЯ "ССГАЗ МЕЛ")   |  |  |  |  |  |
|                                                                                                    | Документ,<br>удостоверяющий<br>личность                         | серия: помер.<br>окумент: Поспорт пражданна Российской Федерации<br>Серия: Номер: Дата выдачи: 15.08.2007<br>Кем выдан:                                                                                         |  |  |  |  |  |
|                                                                                                    | Контактная<br>информация                                        | Адрес постоянной регистрации:<br>308001, г.Бенгород.<br>Адрес фактического проживания:<br>308001, г.Бенгород.<br>Конттакты: Телефон: , Телефон (моб.): , Электронная почта:                                     |  |  |  |  |  |
|                                                                                                    | Общие сведения                                                  |                                                                                                    |  |  |  |  |  |
|                                                                                                    | Номер документа 353<br>Необходимость сопровождения пациента нет |                                                                                                    |  |  |  |  |  |
|                                                                                                    | <b>Жалобы</b><br>нет                                            |                                                                                                    |  |  |  |  |  |
|                                                                                                    | Длительность заболева                                           | ния, внамлюз, предшествующее лечение, в том числе санаторно-курортное                                                                                                    |  |  |  |  |  |
|                                                                                                    |                                                                 | ··                                                                                                    |  |  |  |  |  |
| Печать Скачать                                                                                                    |                                                                 | 👰 Подписать и отправить                                                                                                    |  |  |  |  |  |

## Кнопка «Подписать и отправить» на форме предварительного просмотра ЭМД

При успешном выполнении операции отобразится сообщение, что ЭМД «Санаторно-курортная карта» успешно подписан и отправлен в РЭМД.

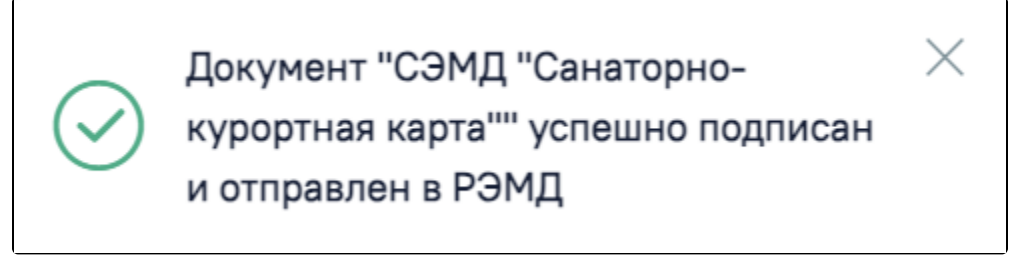

Информационное сообщение

В случае, если при отправке документа произошла ошибка, следует переотправить документ, нажав кнопку «Отправить». При необходимости редактирования санаторно-курортной карты для исправления ошибки следует снять подпись с документа, нажав кнопку «Снять подпись», затем заново сформировать документ. Кнопка «Снять подпись» доступна при наличии роли «Отмена подписи».

Формирование СЭМД «Санаторно-курортная карта для детей» выполняется аналогично на форме санаторно-курортной карты для детей.